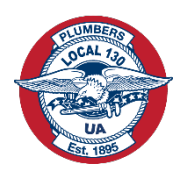

# New Member Dues Payment System

Local 130 is proud to introduce our new Member Dues Payment system. This new system will ease the process of paying Window Dues. As you all know, our Parent International, The United Association, currently requires each member to pay \$32.00 in Window Dues each month. Failure to pay Window Dues for 3 months will cause a suspension, and a \$50.00 late fee will be assessed by the UA. Failure to pay their Window Dues for 6 months will result in a member being expelled requiring payment of a Reinitiation fee, a late fee, and all outstanding Windows Dues amounts owed to become a member again. Local 130 understands that finding the time to pay the required Window Dues can be challenging between work and family life and the intent of this new system is to help all our members stay current and avoid paying unnecessary Late or Reinitiation Fees.

| LOCAL 130<br>PLUMBERS AND TECH ENGINEERS                                                                                                 |                           |                | JZ JAMES A<br>9129395 | APPLETON       | Log Out 🕻 |
|----------------------------------------------------------------------------------------------------|---------------------------|----------------|-----------------------|----------------|-----------|
|                                                                                                    |                           | Dashb          | ooard Make a Payment  | Payment Method | AutoPay   |
| Paid Through<br>Aug 31, 2024                                                                                                    | You Owe<br><b>\$64.00</b> | Make a Payment | AutoPay: Off 신        |                |           |
| My Online Paymer                                                                                                    | nts                       |                |                       | By Year:       | 2024 ~    |
| After you make a payme                                                                                                    | ent it will appear        | r here.        |                       |                |           |
| After you make a payme<br>JAMES APPLETON<br>James.Appleton@gmail.c<br>Home: (312)421-1010                                                | ent it will appear        | r here.        |                       |                |           |
| After you make a payme<br>JAMES APPLETON<br>James.Appleton@gmail.c<br>Home: (312)421-1010<br>1340 W Washington Blvd<br>Chicago, IL 60607 | ent it will appear        | r here.        |                       |                |           |

Starting January 1<sup>st</sup>, the new online Payment system for paying your Window Dues will be "Live". You can pay from your Phone, Tablet, or Desktop computer. If you prefer to pay your Window Dues in Person or by calling any 1 of our 4 Locations, these options will still be available to you. If you choose to use the new Payment system, you will be required to register and create a PIN number. The process is easy, and we hope this instructional information will make the transition seamless. As always, if you have any questions or difficulty registering, please call our office for assistance. 312-421-1010. Let's begin.

## Registration

The website for payment is: www.unionmembercenter.com/login

The first time you use this website, you may need to select the union you belong to, Local 130. You only need to select this once.

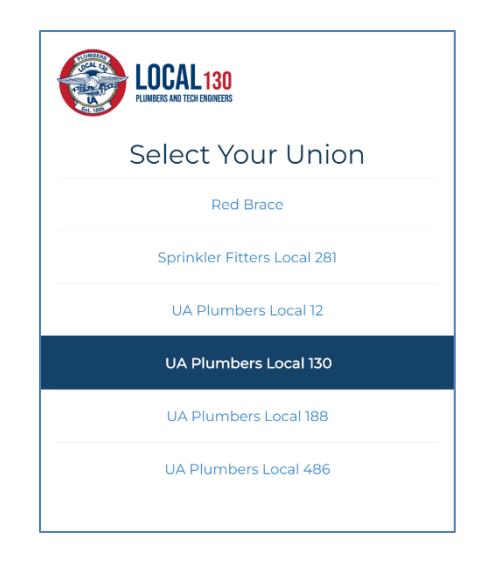

First time Users will be required to register to enter the Payment System. When you visit the site, you will see 3 fields to complete:

| LOCAL 130<br>RUMERS AND TEO EMINEES                                               |
|-----------------------------------------------------------------------------------|
| Member Log In                                                                     |
| Member Number                                                                     |
|                                                                                   |
| Date of Birth                                                                     |
| Login >                                                                           |
| Members in good standing can log in. If you need assistance, call (312) 421-1010. |

**Member number**: This is your UA #. **Date of Birth** & the **Last Four of your SSN** (Social Security number). You will be required to complete these 3 fields each time you visit the site to pay your Window Dues. After entering these 3 fields click LOGIN.

#### **PIN Number**

The next page requires you to create a 4 Digit PIN. **Please make note of this PIN** as it will be required each time you visit the site to pay your Window Dues.

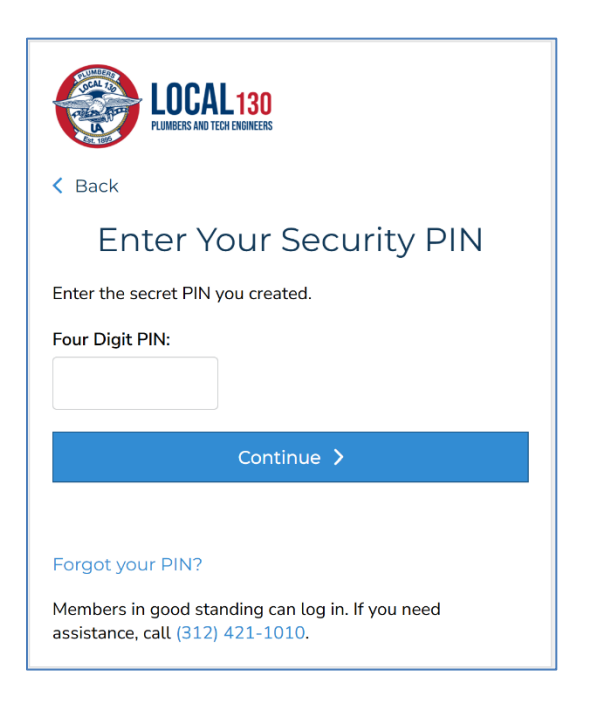

If you ever forget your PIN, just click on the Forgot my PIN to allow you to create a new PIN.

| EDCAL 130<br>PUINDERS AND TECH ENDINEERS                                                                 |  |  |
|----------------------------------------------------------------------------------------------------|--|--|
| < Back                                                                                                   |  |  |
| Enter Your Security PIN                                                                                  |  |  |
| Enter the secret PIN you created.                                                                        |  |  |
| Four Digit PIN:                                                                                          |  |  |
| Continue >                                                                                               |  |  |
| Forgot your PIN?<br>Members in good standing can log in. If you need<br>assistance, call (312) 421-1010. |  |  |

#### **Personal Dashboard**

After entering your PIN, you will be directed to your Personal Dashboard. It has your Paid Thru date, what you currently owe to be CURRENT. Your email, Phone number, and address. To change any of your contact information, you will still be REQUIRED to call Local 130 to make this change. Please Note: to receive emailed receipts, it is required to have the most current email address as it appears on your dashboard.

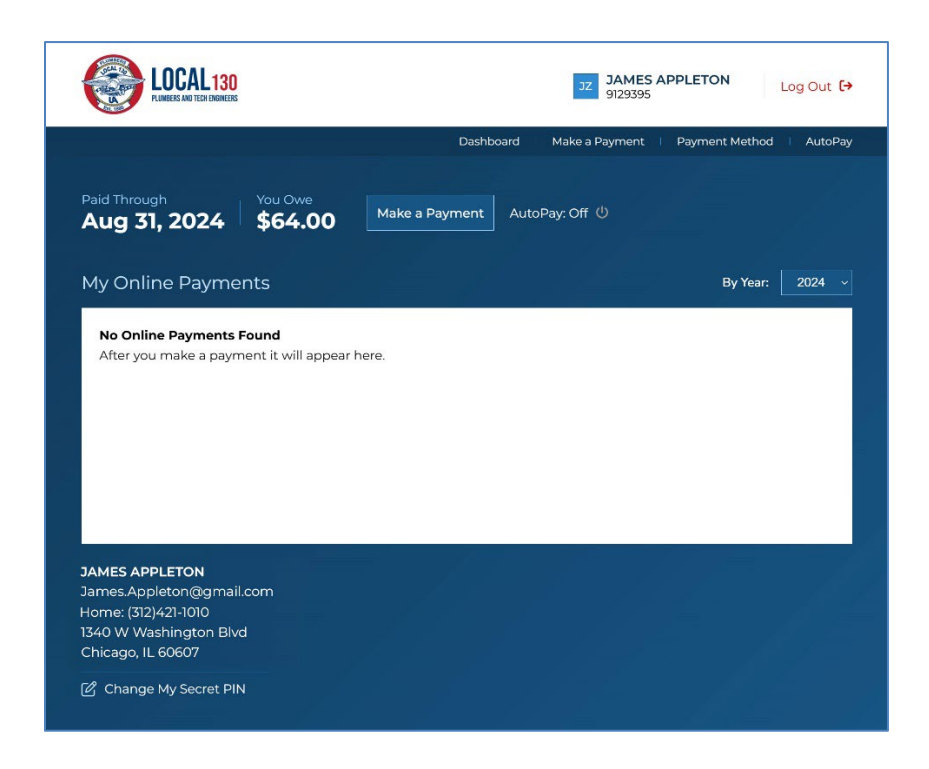

To make a Payment, click on the Make a Payment Tab or Button.

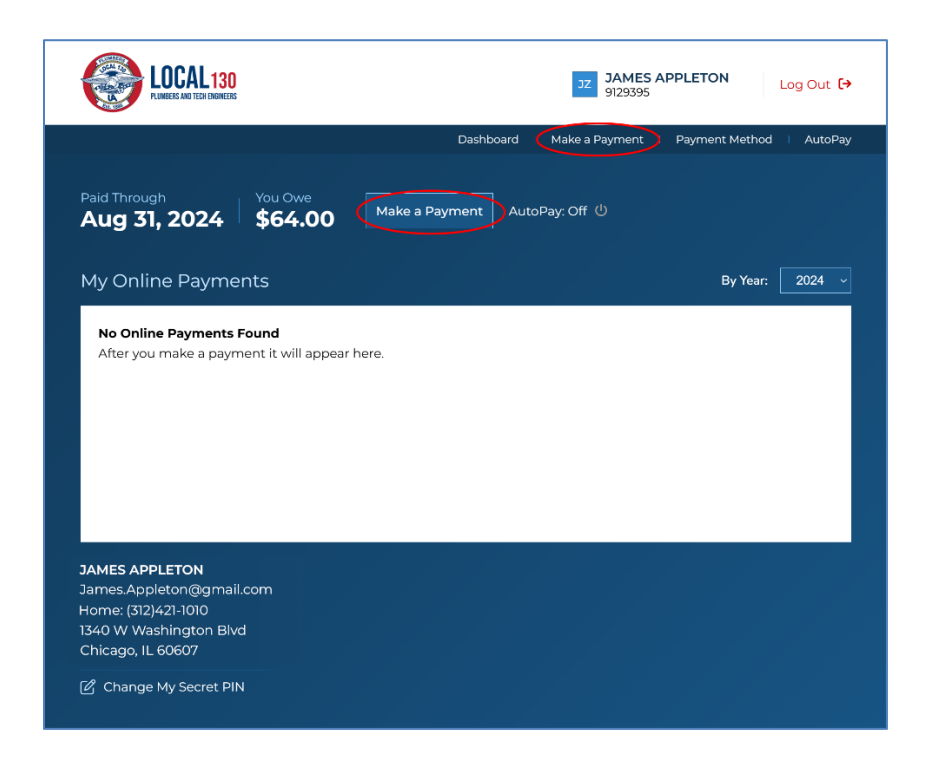

#### Make a Payment

You have the Option to pay only what is Currently owed or pay ahead up to 12 months. To Pay what is currently owed, simply proceed to choosing Payment Method.

| Make a Payment                                                                                    |               |
|---------------------------------------------------------------------------------------------------|---------------|
| You Currently Owe: \$64.00  V DUES: \$64.00  Pay Ahead Additional Months  V                       |               |
| Processing Fee: \$1.60 Total: \$65.60                                                             |               |
| Payment Method:  Credit/Debit Card  Checking/Savings                                              |               |
| Billing First Name * JAMES                                                                        |               |
| Billing Last Name * APPLETON                                                                      |               |
| Billing Zip Code •<br>60607<br>Card Number •                                                      |               |
| Expiration *                                                                                      |               |
| CVV •                                                                                             |               |
| You certify that the information above is correct and you have authority to make withdrawals from | this account. |
| Submit Payment                                                                                    |               |

If you want to pay what you Currently owed and Additional months. Use the Drop Down to decide how far ahead you would like to pay. A Member can pay ahead for up to 12 additional months.

| ou Currently Owe: \$64.00 |   |
|---------------------------|---|
| DUES: \$64.00             |   |
| y Ahead Additional Months |   |
|                           | ~ |
|                           |   |
| 1 Month \$32.00           |   |
| 2 Months \$64.00          |   |
| 3 Months \$96.00          |   |
| 4 Months \$128.00         |   |
| 5 Months \$160.00         |   |
| 6 Months \$192.00         |   |
| 7 Months \$224.00         |   |
| 8 Months \$256.00         |   |
| 9 Months \$288.00         |   |
| 10 Months \$320.00        |   |
| 11 Months \$352.00        |   |
| 12 Months \$384.00        |   |

Once you have determined the Total amount of you want to pay, you will need to select a payment method. PLEASE NOTE: All Credit and Debit cards will require an additional 2.5% Fee. However, Checking & Savings account payments (EFT's) require NO fee. However, any returned EFTs will result in a member being charged a \$25 NSF Fee. Carefully enter your credit card information into the system. IMPORTANT: the Zip code must match the billing statement Zip Code. Any errors in the entry process could cause a payment processing failure.

| Payment Method:                        |                                                                          |
|----------------------------------------|--------------------------------------------------------------------------|
| Credit/Debit Card                      |                                                                          |
| Checking/Savings                       |                                                                          |
| Billing First Name *                   |                                                                          |
| JAMES                                  |                                                                          |
| Billing Last Name *                    |                                                                          |
| APPLETON                               |                                                                          |
| Billing Zip Code *                     |                                                                          |
| 60607                                  |                                                                          |
| Card Number *                          |                                                                          |
| 9999 9999 9999 9999                    |                                                                          |
| Expiration *                           |                                                                          |
| 6 ~ 2025 ~                             |                                                                          |
| cvv *                                  |                                                                          |
| 128                                    |                                                                          |
| Save my payment information for        | r future payments.                                                       |
| You certify that the information above | is correct and you have authority to make withdrawals from this account. |
| Submit Payment                         |                                                                          |
| Submit Payment                         |                                                                          |

After you have entered the information, we highly encourage you to check the Box "Save my payment for Future payments". Your card information is not stored with Local 130 but is instead stored with Authorize.net which is one of the largest, most secure Credit Card processing institutions. By checking this box, every future payment can be completed in a matter of minutes.

| Expiration *                                      | 2025 ~                                                                                                    |
|---------------------------------------------------|----------------------------------------------------------------------------------------------------|
| CVV *                                             |                                                                                                    |
| 128                                               |                                                                                                    |
| Save my                                           | payment information for future payments.                                                                                                    |
| By selecting S<br>130 Plumbers<br>or into this ac | Submit Payment, the payment information displayed above will be saved to your account. You authorize UA Local<br>s and Tech Engineers to store the account information provided to make any payments or transfers you request from<br>count. |
| You certify that                                  | at the information above is correct and you have authority to make withdrawals from this account.                                                                                                    |
|                                                   | Submit Payment                                                                                                    |

After you have entered all the payment information, click on the Submit Payment Button. It may take up to 10 seconds to process the payment.

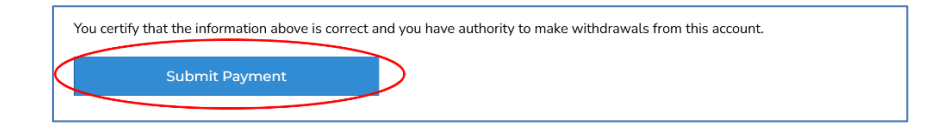

If the payment has been completed successfully, you will be emailed a payment receipt immediately.

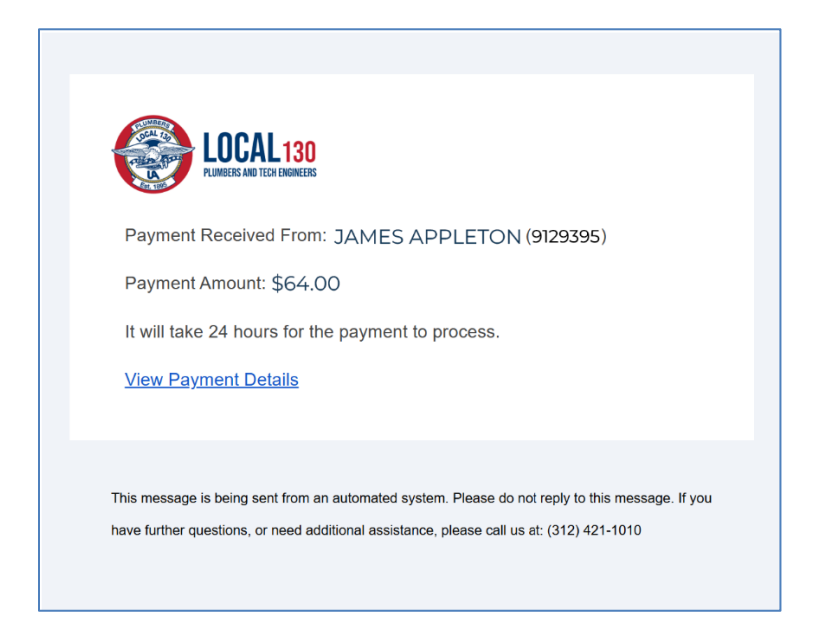

Also, a additional email with your NEW Paid Thru date will be emailed to you that night.

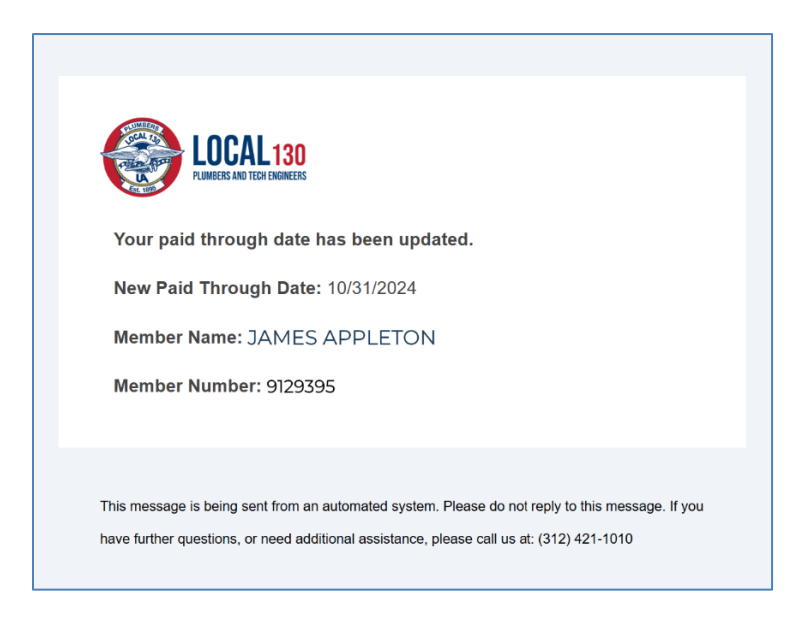

If the payment fails, the most common issues are using your home Zip Code when the billing Zip Code is different, such as when you move or other types of card information entry errors.

### Autopay

If you don't want to worry about remembering to make your monthly Window Dues payment, sign up for Autopay.

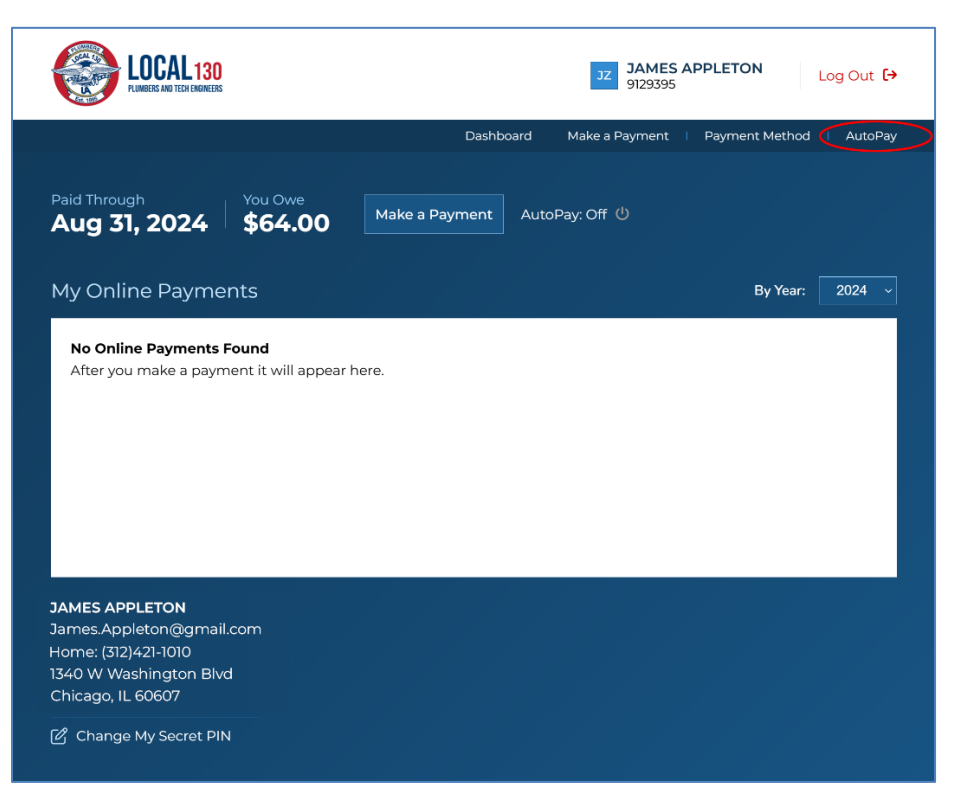

Autopay transactions occur between the 20<sup>th</sup>-22<sup>nd</sup> of each month and will only pay what is Due on your ledger and guarantees you will always be current. A commonly asked question is *"What if I'm Paid Thru 04/2025 and I turn on Autopay on 1/1/2025."*. For this Scenario, Autopay would not deduct a payment till 05/20/2025.

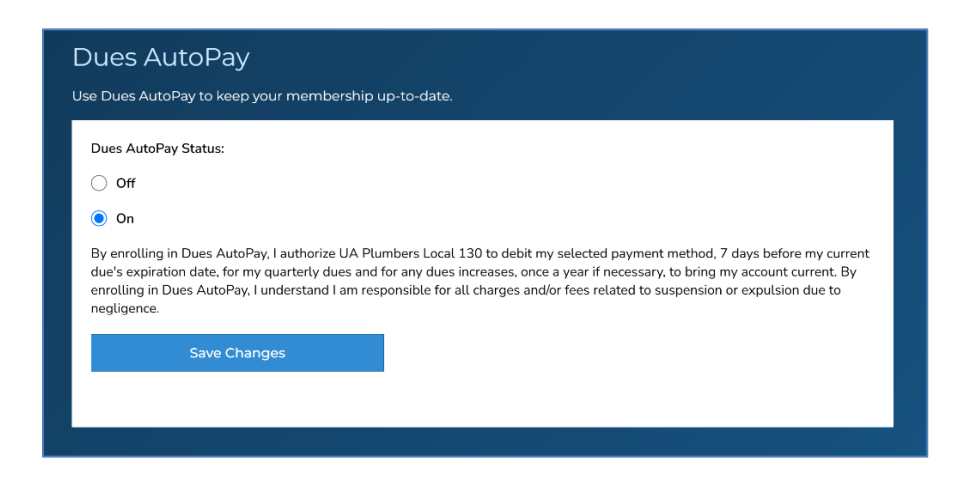

To activate Autopay, simply click ON and SAVE CHANGES buttons and you will be all set. As always with this system, when you make a payment via Autopay you will get an email with your payment receipt and a 2<sup>nd</sup> email that night with your new Paid Thru date. If a payment fails during the Autopay process, you will get an email as well alerting you to the payment failure. Currently, we encourage you to update your payment information immediately before the next Autopay payment is run.

#### **Changing Payment Method**

To make changes to your Payment Method at any time click on the **Payment Method** Menu Tab.

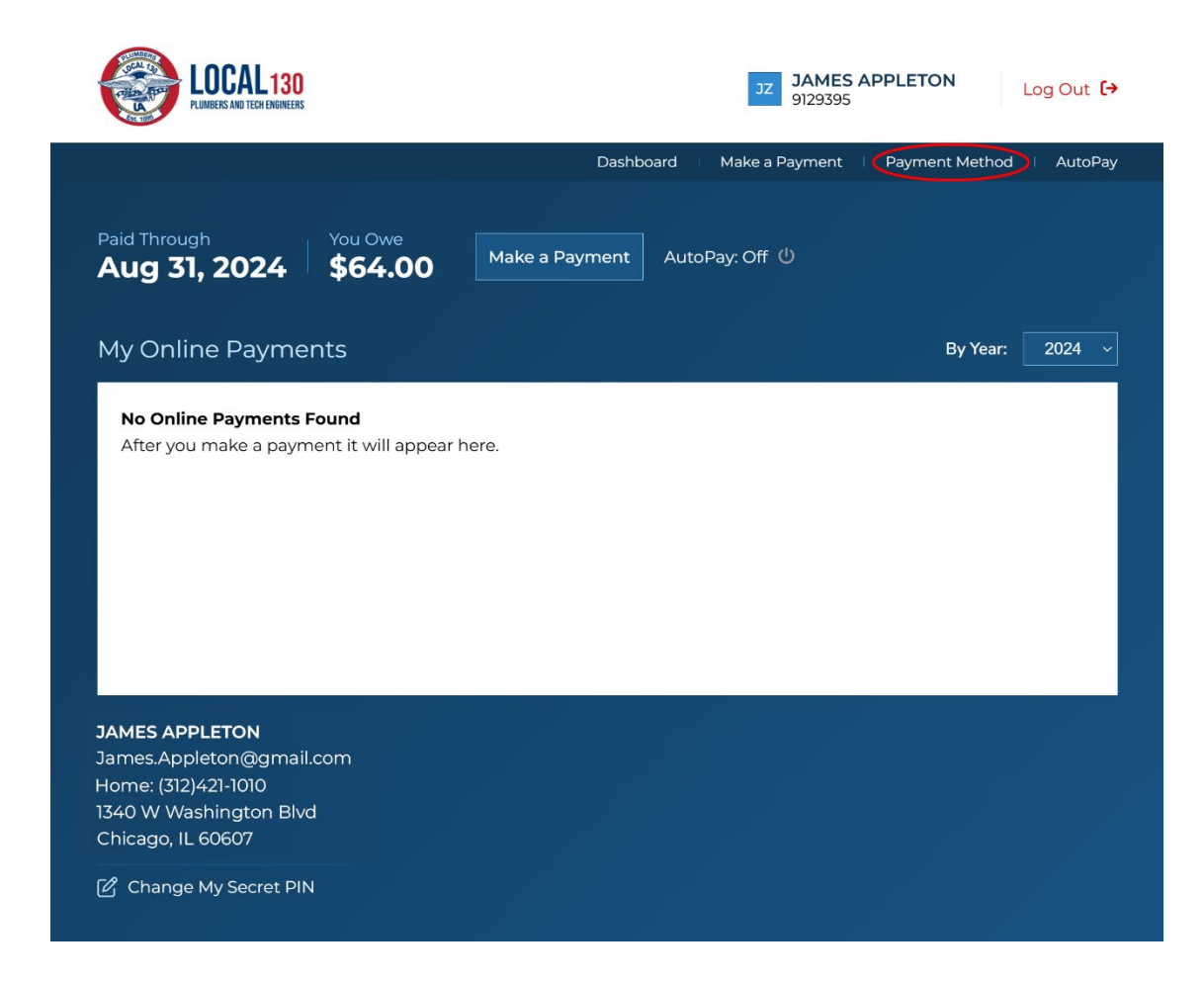

To change an existing payment method or in other words, card type, Click on the Edit Card button.

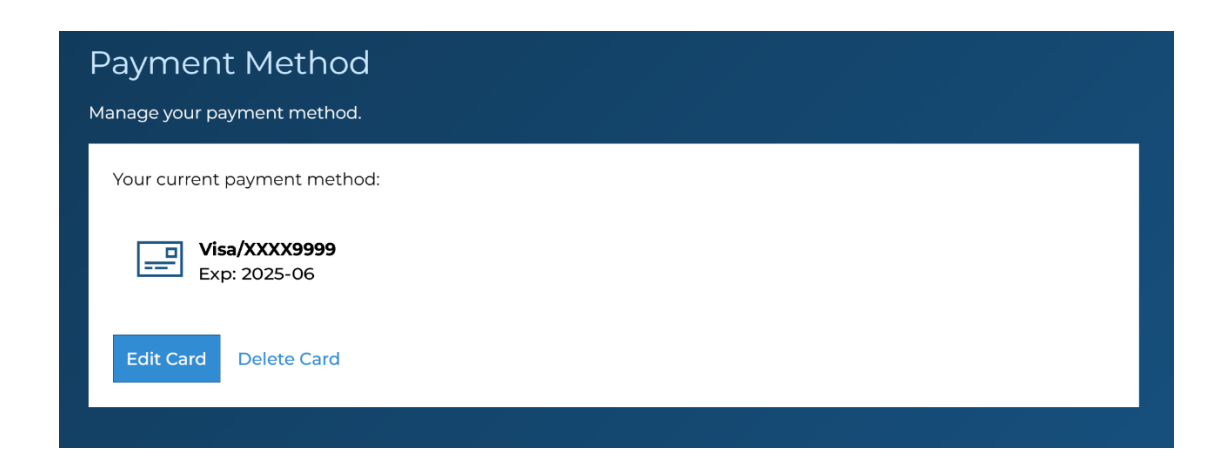

To update an existing card, complete all the fields carefully. PLEASE NOTE: The Zip code on the Credit Card MUST match the Billing statement address with your card provider. Click **Save Changes** to complete the Payment Method update.

| Payment Method                                                                                                    |                                                                                                    |
|----------------------------------------------------------------------------------------------------|----------------------------------------------------------------------------------------------------|
| Manage your payment method.                                                                                              |                                                                                                    |
| Billing First Name *                                                                                                    |                                                                                                    |
| JAMES                                                                                                    |                                                                                                    |
| Billing Last Name *                                                                                                    |                                                                                                    |
| APPLETON                                                                                                    |                                                                                                    |
| Dillion 7in Onder 4                                                                                                    |                                                                                                    |
|                                                                                                    |                                                                                                    |
|                                                                                                    |                                                                                                    |
| Card Number:                                                                                                    |                                                                                                    |
| XXXX9999                                                                                                    |                                                                                                    |
| CVV:                                                                                                    |                                                                                                    |
| 128                                                                                                    |                                                                                                    |
| Expiration:                                                                                                    |                                                                                                    |
| 6 ~ 2025 ~                                                                                                    |                                                                                                    |
| By selecting Save Changes, the payment informa<br>Plumbers and Tech Engineers to store the accourt<br>into this account. | tion displayed above will be saved to your account. You authorize UA Local 130<br>It information provided to make any payments or transfers you request from or |
| You certify that the information above is correct a                                                                      | nd that you have authority to make withdrawals from this account.                                                                                               |
| Save Changes                                                                                                    |                                                                                                    |
|                                                                                                    |                                                                                                    |

To change from a Credit Card to a Savings/Checking account or vice versa, you will be required to delete your current payment method. Click the **Delete Card** Button to create a new Type of Payment.

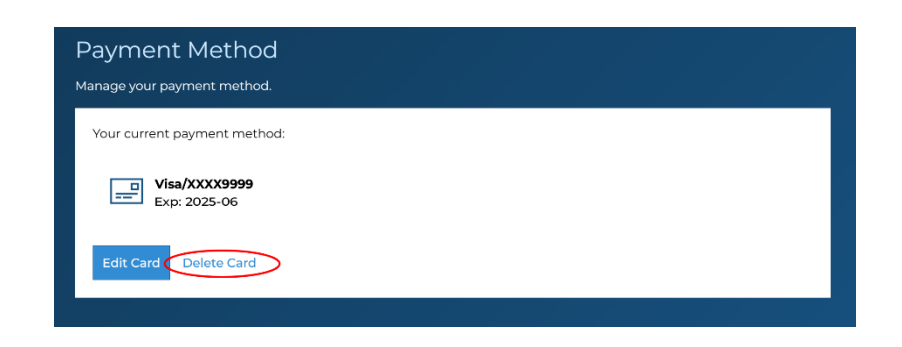

After you delete your card, you can then choose the payment method you now prefer. Enter the new payment information carefully and SAVE CHANGES.

If you DELETE an old Payment Method and add a new type of payment method and are enrolled in autopay, you will need to go back into Autopay and turn it back on. For example, switching from a credit card to a checking account automatically turns off autopay. Just remember to turn back on Autopay AFTER you Change your Payment Method.

Congrats you are all set with the new Window Dues payment system. Please know that if you have any questions, please contact our offices.